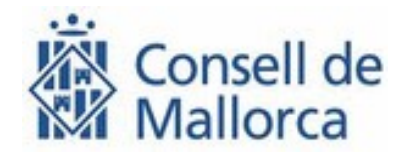

## Manual per obtenir el certificat d'empleat públic del Consell de Mallorca

| Versió | 1.0        |
|--------|------------|
| Data   | 05-02-2021 |

## Index

| 1. SOI | ·LICITUD I DESCÀRREGA DEL CERTIFICAT                                 | 3           |
|--------|----------------------------------------------------------------------|-------------|
| 1.1.   | Configuració prèvia                                                  | 3           |
| 1.2.   | SOL·LICITAU EL CERTIFICAT                                            | 5           |
| 1.3.   | Acreditau-vos a l'oficina de registre (Funció Pública)               | 8           |
| 1.4.   | DESCARREGAU EL CERTIFICAT AL NAVEGADOR                               | 8           |
| 1.5.   | ACTIVAU LA SEGURETAT ALTA AMB CONTRASENYA AL CERTIFICAT (NOMÉS PER A | CERTIFICATS |
| AMB SC | DFTWARE)                                                             | 8           |
| 2. EXF | PORTACIÓ / IMPORTACIÓ DEL CERTIFICAT                                 | 9           |
| (NOMÉS | PER A CERTIFICATS EN SOFTWARE)                                       | 9           |
| 2.1.   | EXPORTACIÓ (DES DE L'INTERNET EXPLORER A UN FITXER)                  | 9           |
| 2.2.   | IMPORTACIÓ A L'INTERNET EXPLORER AMB SEGURETAT ALTA                  | 14          |
| 2.3.   | Importació al Mozilla Firefox amb seguretat alta                     |             |
| 3. TRE | BALL A DISTÀNCIA I ASPECTES PER A LA PRÒPIA SEGURETAT                | 22          |

## 1. Sol·licitud i descàrrega del certificat

#### Atenció!!

La **sol·licitud i la descàrrega** del certificat s'ha de fer des de **l'Internet Explorer** i durant tot el procés s'ha d'emprar el **mateix ordinador**.

En el cas que vulgueu obtenir el **certificat en targeta**, haureu de disposar d'una targeta criptogràfica de la FNMT i un lector de targetes connectat al vostre ordinador.

Si no disposau de la targeta, la podeu obtenir a un dels següents llocs:

- Oficina Jurídica (Llar de la Infància). Allà també disposau d'un ordinador des del qual podeu fer la sol·licitud i descarregar el certificat.
- Servei Tècnic de Recursos Humans (Llar de la Infància)
- Secretaria General (Palau Reial)

Si no disposau de lector, podeu fer una sol·licitud amb el model SEI que hi ha a l'espai de Serveis Tecnològics del portal del Consell de Mallorca.

#### 1.1. Configuració prèvia

Per a poder fer la sol·licitud i la instal·lació del certificat és imprescindible que instal·leu el programari configurador de la FNMT-RCM.

Per poder-ho fer, obriu l'Internet Explorer a l'ordinador del vostre lloc de feina i copiau l'adreça:

https://www.sede.fnmt.gob.es/certificados/administracion-publica/obtenercertificado/configuracion-previa

Anau a l'àrea de descàrregues del configurador FNMT, triau, desau i executau l'opció *"Configurador FNMT-RCM para Windows 64 bits"* 

| Instalación software generación de claves                                                                                                    |
|----------------------------------------------------------------------------------------------------|
| instalación software generación de claves                                                                                                    |
| La Fábrica Nacional de Moneda y Timbre ha desarrollado esta aplicación para solicitar las claves necesarias en la obtención de un<br>certificado digital. Puede ser ejecutada en cualquier navegador y sistema Operativo.                                                                                                    |
| Descargue e instale el software necesario para su sistema operativo.                                                                                                    |
| WINDOWS                                                                                                    |
| Configurador FNMT-RCM para Windows 32 bits<br>Configurador FNMT-RCM para Windows 64 bits<br>MAC                                                                                                    |
| Configurador FNMT-RCM para MacOS                                                                                                    |
| Si al instalar en MacOS aparece un mensaje indicando que no se puede instalar el software por proceder de un desarrollador no<br>identificado debe ir a Preferencias del sistema -> Seguridad y Privacidad -> Pestaña GENERAL, en la sección Permitir apps<br>descargadas de, debe permitir la ejecución de la aplicación para que continúe el proceso de instalación. |
| LINUX                                                                                                    |
| Configurador FNMT-RCM para GNU/Linux 32 bits (DEB)                                                                                                    |
| Configurador FNMT-RCM para GNU/Linux 64 bits (DEB)                                                                                                    |
| Configurador FNMT-RCM para GNU/Linux 32 bits (RPM)                                                                                                    |
| Configurador FNMT-RCM para GNU/Linux 64 bits (RPM)                                                                                                    |
| Voleu executar o desar Configurador_FNMT_1.0.2_64bits.exe (103 MB) de descargas.cert.fnmt.es? Executa Desa 🔻 Cancel·la 🗴                                                                                                    |

Si surt un missatge de seguretat de Windows que ens demana si volem permetre que aquesta aplicació faci canvis al dispositiu, li heu de dir que sí

| Control de comptes d'usuari<br>Vols permetre que aque<br>canvis al dispositiu?                                   | ×<br>esta aplicació faci                                                      |
|----------------------------------------------------------------------------------------------------|-------------------------------------------------------------------------------|
| Configurador_FNM<br>Editor verificat: Fábrica Nacional c<br>de la Moneda<br>Origen del fitxer: Unitat de disc du | T_1.0.2_64bits.exe<br>le Moneda y Timbre - Real Casa<br>ur d'aquest ordinador |
| Mostra més detalls                                                                                               |                                                                               |
| Sí                                                                                                    | No                                                                            |

Quan l'assistent comenci la instal·lació, heu de triar les opcions que surtin per defecte:

| Ň                                                                                                    | Instalación de FNMT-RCM                                                                                                    | TENMT-RCM B                                                                                                    | Por favor revise los términos de<br>FNMT-RCM.                                                                                                    | la licencia antes de instalar                                                                                                    |
|----------------------------------------------------------------------------------------------------|----------------------------------------------------------------------------------------------------|----------------------------------------------------------------------------------------------------|----------------------------------------------------------------------------------------------------|----------------------------------------------------------------------------------------------------|
|                                                                                                    | Este programa instalará FINMT-RCM en su ordenador.                                                                                                    | Presione Avanzar Página                                                                                                    | para ver el resto del acuerdo.                                                                                                    |                                                                                                    |
|                                                                                                    | Se recomienda que cierre todas las demás aplicaciones antes                                                                                                    | ACUERDO DE LICENCIA I                                                                                                    | DE USUARIO FINAL                                                                                                    | ~                                                                                                    |
|                                                                                                    | de iniciar la instalación. Esto hará posible actualizar archivos<br>relacionados con el sistema sin tener que reiniciar su                                                   | APLICACIÓN FNMT-RCM                                                                                                    | DE GENERACIÓN DE CLAVES FUER                                                                                                    | DEL NAVEGADOR                                                                                                    |
|                                                                                                    | ordenador.                                                                                                    | CONFIG IRADOR FINIT                                                                                                    |                                                                                                    |                                                                                                    |
| figurador                                                                                                    | Presione Siguiente para continuar.                                                                                                    | @ Coursebt 2020 DMT                                                                                                    | DFM Todae los decembre reseaued                                                                                                    |                                                                                                    |
| MT-RCM                                                                                                    |                                                                                                    | Acuerdo de Ucencia de U<br>informática Configurador                                                                                                    | suario Final y Condiciones de Uso (e<br>FNMT (la Aplicación) titularidad de l                                                                                                    | n.<br>I Acuerdo) de la aplicación<br>I Fábrica Nacional de                                                                                                    |
|                                                                                                    |                                                                                                    | Moneda y Timbre-Real Ca                                                                                                    | asa de la Moneda, Entidad Pública El                                                                                                    | npresarial, Medio Propio 🔍 🤟                                                                                                    |
|                                                                                                    |                                                                                                    | Si acepta todos los términ<br>acuerdo para instalar FNM                                                                                                    | os del acuerdo, seleccione Acepto p<br>π-RCM.                                                                                                    | ara continuar. Debe aceptar el                                                                                                    |
|                                                                                                    |                                                                                                    | Nulsoft Install System v3.03                                                                                                    |                                                                                                    |                                                                                                    |
|                                                                                                    | Service to Convelor                                                                                                    |                                                                                                    | < Arris                                                                                                    | Acento Cancelar                                                                                                    |
| alador del Configurado                                                                                                    | or FNMT de solicitud de certificados - D X                                                                                                    | 😤 Instalador del Configura                                                                                                    | dor FNMT de solicitud de certifi                                                                                                    | rados — O «                                                                                                    |
| liador del Configuradi<br>Configurador<br>FNMT-RCM B                                                                                                    | or FNMT de solicitud de certificados – ED X<br>Begir Jugar de Instalación<br>Biga el directoro para instalar PMT R.CM.                                                       | 2 Instalador del Configura<br>Sontigurador<br>FINMT-RCM 8                                                                                                    | dor FNMT de solicitud de certifi<br>Instalando<br>Por favor espere mientras RMT                                                                                                    | cados — RCM se instala.                                                                                                    |
| ilador del Configurado<br>Configurador<br>FNMT-RCM &<br>In drectorio donde insta                                                                                                    | or FNMT de solicitud de certificados — — — X.<br>Begir lugar de instalación<br>Bija el drectoro para instalar IVerT-RCM.<br>Jer el Configurador IVerT1:                      | S Instalador del Configura<br>Configurador<br>FNMT-RCM B<br>Estraer: jm.dl 73%                                                                                                    | dor FNMT de solicitud de certifs<br><b>Instalando</b><br>Por favor espere mientras RMT                                                                                                    | rados — O e                                                                                                    |
| lador del Configurado<br>Configurador<br>FNMT-RCM 8<br>In drectorio donde insta                                                                                                    | or FNMT de solicituid de certificados — DIX<br>Begir lugar de instalación<br>Bija el directoro para instalar IPAT-RCM.<br>Aer el Configurador IPAT1:                         | Instalador del Configura<br>Configurador<br>FNMT-RCM B<br>Extract Jm.dl., 20%                                                                                                    | dor FNMT de solicitud de certifi<br>Instalando<br>Por favor espere mentras RMT                                                                                                    | ados — O P                                                                                                    |
| lador dei Configuradi<br>Configurador<br>FNMT-RCM 8<br>In directorio donde insta                                                                                                    | or FNMT de solicitud de certificados – ED X<br>Begir Jugar de Instalación<br>Biga el directoro para Instalar IPART R.C.K.<br>Arr el Configurador IPART:                      | Instalador del Configura<br>FINIT-RCM B<br>Extract jum.dl 72%<br>Extract jum.dl 10%                                                                                                    | dor FNMT de solicitud de certifi<br>Instalando<br>Por favor espere mentras Riétt<br>rogram Files\ConfiguradorFnmt\Con                                                                               | ados — Constala.                                                                                                    |
| slador del Configurado<br>Configurador<br>NMTRCM B                                                                                                    | or FNMT de solicitud de certificador — D X<br>Begir lagar de instalación<br>Bja el drectoro para instalar PRAT-RCM.<br>Her el Configurador PRATI:                            | Shitalador del Configura<br>Configurador<br>Extraer: Jm.dl., 72%<br>Extraer: add., 100%<br>Directorio de salda: C-P<br>Extraer: oglor Janual.                                                                                                    | dor FNMT de solicitud de certifi<br>Instalando<br>Por favor espere mientras RMT<br>rogram Files (ConfiguradorFrint) (Con                                                                            | Ados – Ados – Ad   |
| Ilador del Configurado<br>Configurador<br>INMT-RCM 8                                                                                                    | or FNMT de solicitud de certificados — DEX<br>Begir lugar de instalación<br>Bija el directoro para instalar MATRICK.<br>Ner el Configurador MATT:                            | Instalador del Configura<br>Instalador del Configura<br>Instalador del Configura<br>Instalador del Configura<br>Instalador June<br>Instalador del Configura<br>Instalador del Configura<br>I | dor FNMT de solicitud de certifi<br>Instalando<br>Por favor espere mentras R&IT<br>rogram Files/ConfiguradorFrent/Con<br>100%<br>dl 100%                                                            | fados – O P<br>RCM se instala.                                                                                                    |
| Ilador del Configurado<br>Configurador<br>FNMT-RCM B<br>un directorio donde insta<br>ectorio de Destino                                                                                                    | or FNMT de solicitud de certificados – CO X<br>Begringar de instalación<br>Elga el directoro para instalar IPATI R.CK.<br>Arr el Configurador IPATI:                         | Instalador del Configure<br>Configure<br>FINIT-RCM B<br>Extract jum.dl 10%<br>Dictorio de addas :: (-)<br>Extract jum.dl 10%<br>Dictorio de addas :: (-)<br>Extractor indepolyabat.<br>Directorio de addas :: (-)<br>Extractor on to addas : (-)<br>Extractor on to addas : (-)                                                                                                    | dor FNMT de solicitud de certifi<br>Instalando<br>Por favor espere mentras RéAT<br>rogram Files/ConfiguradorFnmt/Con<br>                                                                            | Action — Commercial<br>RCM se instala.                                                                                                    |
| Ilador del Configurador<br>Configurador del Ministra<br>MINTERCIA del Insta<br>un drectorio dende Insta<br>ectorio de Destino<br>Cribrogram Filer Configu                                                        | or FNMT de solicitud de certificados - X<br>Bogi lugar de instalación<br>Ega el directorio para instalar PMPT 4:04.<br>Rer el Configurador PMPT:<br>redorfrent Exeminar      | Instalador del Configura     Configurador     Configurador     Config                                                                                | dor FNMT de solicitud de cettri<br>Instalando<br>Por favor espere mentras RMT<br>rogram Files/ConfiguradorFrmt/Con<br>100%<br>dl 100%<br>dl 100%<br>Ne                                              | tadios<br>RCM se instala.                                                                                                    |
| Iador del Configurador<br>Configurador<br>INMT-RCM B<br>an drectorio donde insta<br>ectorio de Destino<br>Cifrogram Files/Configu                                                                                | or FNMT de solicitud de certificados – Carl X<br>Begir lugar de instalación<br>Bija el drectoro para instalar PRATRCM.<br>Ar el Configurador PRATE:                          | Instalador del Configura<br>Configurador<br>Extract juncil 20%<br>Extract juncil 20%<br>Directoro de saldac (C)p<br>Extract juncil 20%<br>Directoro de saldac (C)p<br>Extract routo da<br>Extract routo da                                                                                                    | dor FNMT de solicitud de certifi<br>Instalando<br>Por favor espere mentras RétT<br>rogram Files (Configurador Frint) (Con<br>00%)<br>d                                                              | fados — Que estala.                                                                                                    |
| Iador del Configurado<br>Configurador<br>INMT-RCM B<br>an drectorio donde insta<br>ectorio de Destino<br>: l'Program Files/Config.<br>so reguendo : 250.9 MB<br>o disponible : 19.0 G                            | or FNMT de solicitud de certificados – C X<br>Begir lugar de instalación<br>Bija el directoro para instalar IPAIT-RCM.<br>Ar el Configurador PPAIT:<br>radorfront Examinar   | Instalador del Configura<br>Configurador<br>Extract junidi 20%<br>Extract junidi 20%<br>Extract junidi 20%<br>Extractivo de salda: C.P<br>Extractivo de salda: C.P<br>Extractivo de salda: C.P<br>Extractivo de salda: C.P<br>Extractivo de salda: C.P<br>Extractivo de salda: C.P<br>Extractivo de salda: C.P                                                                                                    | dor FNMT de solicitud de certifi<br>Instalando<br>Por favor espere mientras R&IT<br>nogram Files/ConfiguradorFrent/Con<br>100%<br>d 100%<br>d 100%<br>k<br>100%<br>k                                | tados - Que a companya a companya a<br>companya a companya a company |
| Iador del Configurado<br>Configurador<br>INMT-RCM 8<br>an drectorio donde insta<br>ectorio de Destino<br>Cifrogram Files (Configu<br>do requindo: 250,946<br>do deponible: 159,0 66<br>brando System 3, 02 –     | or FNMT de solicitud de certificados – CARA X<br>Begir lugar de instalación<br>Elja el drectoro para instalar PRETRICK.<br>Air el Configurador PRETT:<br>redorfront Exeminar | Instandor del Configure<br>Instandor del Configure<br>Instanta del Configure<br>Extract juncili 2014<br>Directorio de saldas (21)<br>Extract: gincili 2014<br>Directorio de saldas (21)<br>Extract: gincili 2014<br>Directorio de saldas (21)<br>Extract: gincili 2014<br>Directorio de saldas (21)<br>Extract: gincili 2014<br>Directorio de saldas (21)<br>Extract: gincili 2014<br>Directorio de saldas (21)<br>Extract: gincili 2014<br>Directorio de saldas (21)<br>Extract: gincili 2014                                                                                                    | dor FNMT de solicitud de certifi<br>Instalando<br>Por favor espere mientras RietT<br>rogram Files/Configurador/Frintt/Con<br>0100%<br>di100%<br>di100%<br>solicitas/Configurador/Frintt/Con<br>100% | tados – On P<br>RCM se instala.<br>Aguradorfrimtlyreljanijst<br>Aguradorfrimtlyreljanijst<br>Aguradorfrimtlyreljanijse                                                                                                    |
| Iador del Configurado<br>Configurador<br>INMT-RCM B<br>an directorio donde insta<br>anticiano de Destino<br>21Program Files/Configu-<br>to requendo: 250.9 MB<br>to disponible: 159.0 GB<br>total System V3.03 — | or FNMT de solicitud de certificados – X<br>Begri lugar de instalación<br>Elja el drectoro para instalar IP40T 4:CK.<br>Asr el Configurador IP40T:<br>radorfrmit Examinar    | Instandor del Configure     Configure                                                                                  | dor FNMT de solicitud de certifi<br>Instalando<br>Por favor espere mientras RietT<br>rogram Files/Configuradorfrmit/Con<br>                                                                         | ados – ACM se instala.<br>Aguradorfrinitijire'ijanijat<br>Aguradorfrinitijire'ijanijat<br>Aguradorfrinitijire'ijanijat<br>V                                                                                                    |

Una vegada hagi acabat, sortirà un missatge de "completado" i heu de triar "Siguiente"

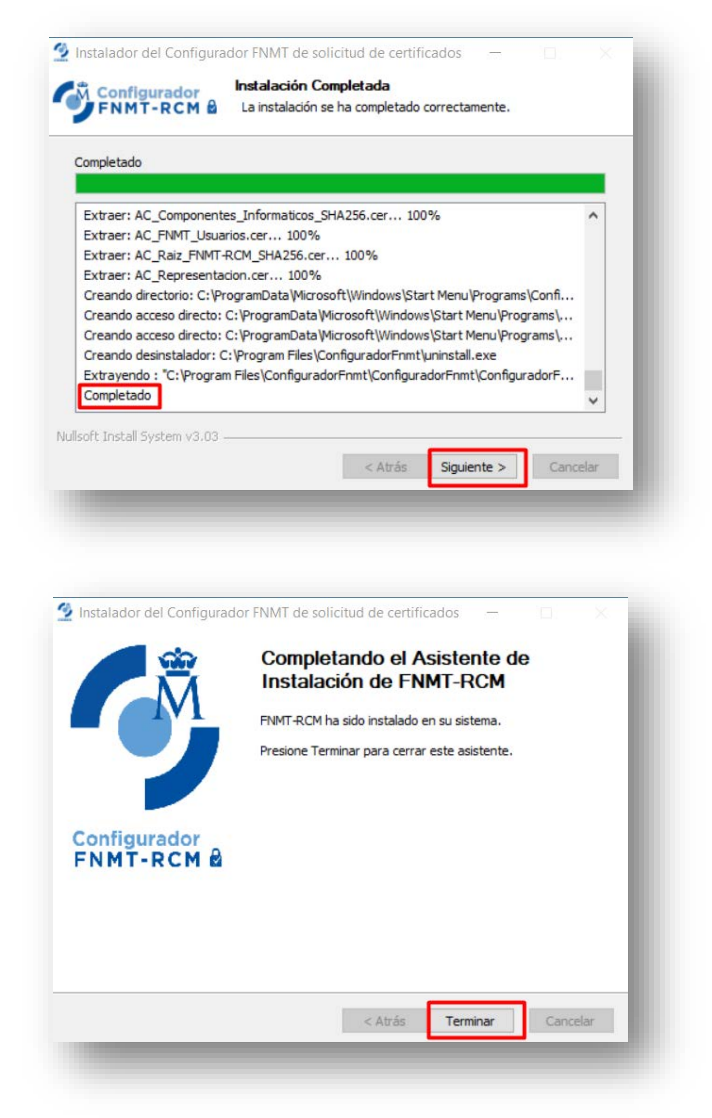

Quan la instal·lació hagi acabat, s'haurà de reiniciar el navegador, abans de fer la sol·licitud.

#### 1.2. Sol·licitau el certificat

La sol·licitud i la descàrrega del certificat s'ha de fer des del mateix ordinador. Obriu l'<u>Internet Explorer</u> a l'ordinador del vostre lloc de feina i copiau l'adreça:

<u>https://www.sede.fnmt.gob.es/certificados/administracion-publica/obtener-</u> certificado/solicitar-certificado/solicitud-sin-certificado

Emplenau el formulari en majúscules amb les dades que es demanen. El CIF del Consell de Mallorca és **S0711002F**.

Fixau-vos que la darrera pregunta fa referència al tipus de certificat que voleu obtenir (Software o targeta criptogràfica).

En el cas que vulgueu el certificat en targeta, haureu d'introduir la targeta criptogràfica al lector de targetes del vostre ordinador (des del teclat amb lector o bé amb un lector extern). En el moment de la operació us demanarà el PIN de la targeta.

Una vegada emplenat el formulari, **llegiu i acceptau les condicions** d'expedició del certificat (l'opció d'acceptar està al final de tot del text amb les condicions) i premeu el botó *Enviar petición*.

**ATENCIÓ!!:** És possible que aquest procés tardi uns minuts en acabar, sobre tot si heu fet la sol·licitud amb targeta.

| roduzca todos los datos que se le solicita                                               | n                                 |                                                  |
|------------------------------------------------------------------------------------------|-----------------------------------|--------------------------------------------------|
| Nº DEL DOCUMENTO DE IDENTIFICACIÓN                                                       |                                   |                                                  |
| PRIMER APELLIDO                                                                          |                                   |                                                  |
| CIF ORGANISMO SUSCRIPTOR                                                                 |                                   | Llegiu i acceptau                                |
| CORREO ELECTRÓNICO                                                                       |                                   |                                                  |
| Confirme aquí su CORREO ELECTRÓNICO                                                      |                                   |                                                  |
| GENERACIÓN DE CLAVES                                                                     | SOFTWARE V                        |                                                  |
| INSTRUCCIONES:                                                                           |                                   |                                                  |
| - Recuerde que para evitar problemas                                                     | en la solicitud y descarga de     | su conneado es necesario haber configurado       |
| correctamente su navegador. En nues                                                      | tra sede electrónica encontrará   | zoftware de configuración automática.            |
| <ul> <li>El nº del documento de identificación<br/>izquierda si es necesario.</li> </ul> | n (NIF / NIE) deberá truer una l  | ongitud de 9 caracteres. Rellene con ceros a la  |
| Areguízada si es necesario                                                               | a accessiona su cartificado es co | rracta va que a travér de écte ce enviarán todar |
| las notificaciones sobre el ciclo d                                                      | a de su certificado.              | need, ya qae a daves de este se envialan todas   |
| Dulsa aquí para consultar y acentar las con                                              | dicioner de evnedición del certif | icado                                            |
| roise aqui para consultar y aceptar las con                                              |                                   |                                                  |

Si tot ha anat bé, una finestra us informarà de que rebreu un missatge al vostre correu electrònic amb el número de sol·licitud:

| ormulario de solicitud de certificad                                                                                                | do de empleado público (AC Sector Público)                                                                                                    |
|----------------------------------------------------------------------------------------------------|----------------------------------------------------------------------------------------------------|
| u solicitud ha sido procesada correctament                                                                                          |                                                                                                    |
| or favor compruebe la exactitud de los date                                                                                         | ns introducidos:                                                                                                    |
|                                                                                                    |                                                                                                    |
| № DEL DOCUMENTO DE IDENTIFICACIÓN                                                                                                   |                                                                                                    |
| PRIMER APELLIDO                                                                                                    |                                                                                                    |
| CIF ORGANISMO SUSCRIPTOR                                                                                                    | S0711002F                                                                                                    |
| n breve recibirá en su cuenta de correo<br>ódigo y la documentación sobre su identid<br>dentidad así como para la descarga de su co | electrónico <b>@conselidemallorca.net</b> su CÓDIGO DE SOLICITUD. Este<br>ad le serán requeridos por la Oficina de Registro a la que se dirija para <u>acreditar su</u><br>ertificado una vez que haya sido generado. |
| segúrese de que el correo electrónico asc                                                                                           | ociado a su certificado es correcto, ya que a través de éste se enviarán todas las                                                                                                    |

Quan hagueu rebut el correu, l'heu d'imprimir perquè quan aneu a fer l'acreditació a l'oficina de registre vos demanaran el número de sol·licitud.

A continuació podeu veure un exemple del correu que envia la FNMT:

| Solicitud de su Certificado FNMT de Empleado Público (AC Sector Público) De: Notificaciones FNMT AC Sector Público A: @conselldemallorca.net                                                                                                    |
|----------------------------------------------------------------------------------------------------|
| Estimado/a Sr/a                                                                                                    |
| público:                                                                                                    |
| NIF asociado a la solicitud:                                                                                                    |
| NIF organismo asociado a la solicitud: S0711002F                                                                                                    |
| Por favor verifique que los datos que introdujo en la fase de solicitud (nº de documento de<br>identificación, primer apellido y nif organismo suscriptor), son correctos. Si detecta cualquier<br>error en los mismos, deberá generar una nueva solicitud.                                                                          |
| Para continuar con el proceso de obtención de su certificado, deberá contactar con su Oficina de<br>Registro para aportar dicho código de solicitud así como la información sobre su identidad que le<br>sea requerida.                                                                                                    |
| Así mismo le recordamos que con la emisión de un nuevo Certificado FNMT de empleado<br>público, el solicitante autoriza a la FNMT-RCM a revocar y dejar sin efecto cualquier certificado<br>del mismo tipo, emitido por AC Sector Público, que la FNMT-RCM le haya emitido con carácter<br>previo e idénticos datos identificativos. |
| Agradecemos sinceramente su interés por nuestros certificados.<br>Atentamente,                                                                                                    |
| Departamento CERES<br>Fábrica Nacional de Moneda y Timbre - Real Casa de la Moneda<br>www.cert.fnmt.es                                                                                                    |
| Real Casa de la Moneda<br>Fábrica Nacional<br>de Moneda y Timbre                                                                                                    |
| Por favor, no responda a este mensaje. Para cualquier problema, duda o actaración que precise<br>sobre esta notificación, le rogamos que se ponga en contacto con el servicio de Atención a<br>Usuarios del Departamento CERES de la Fábrica Nacional de Moneda y Timbre - Real Casa de la<br>Moneda.                                |
|                                                                                                    |

#### 1.3. Acreditau-vos a l'oficina de registre (Funció Pública)

Heu de demanar **cita prèvia** a <u>l'Oficina de Registre FNMT-CIM</u> (consulteu el punt 3.2 d'aquest enllaç per conèixer l'horari d'atenció al públic) i quan hi aneu, pensau a dur el vostre **DNI en vigor** i el **codi de sol·licitud** que heu imprès. Allà heu d'acreditar la vostra identitat i heu de signar el contracte.

#### 1.4. Descarregau el certificat al navegador

Des del **mateix ordinador** que heu fet la sol·licitud, obriu l'Internet Explorer i copiau l'adreça (*aquest enllaç també el trobareu al correu que vos ha enviat la FNMT*):

https://www.sede.fnmt.gob.es/certificados/administracion-publica/obtener-

| DESCA   | RGAR CERTIFICADO DE EMPLEADO PÚBLICO SOFTWARE                          |                   |            |
|---------|------------------------------------------------------------------------|-------------------|------------|
| Para de | sscargar e instalar su certificado introduzca la siguiente información |                   |            |
| Nº DEL  | DOCUMENTO DE IDENTIFICACIÓN                                            |                   | 4          |
| PRIME   | R APELLIDO                                                             | Llegiu i acceptau | A          |
| NEF OR  | GANISMO SUSCRIPTOR                                                     | les condicions    | [50711002F |
| CÓDIG   | O DE SOLICITUD                                                         |                   | ×          |
| Pulse   | qui para consultar y aceptar las condiciones de uso del certificado    |                   |            |

En el cas de certificat en targeta, **introduïu la mateixa targeta criptogràfica** amb la que heu fet la sol·licitud al vostre lector de targetes.

Emplenau el formulari, premeu el botó *Descargar Certificado* i esperau que s'hagi instal·lat el certificat.

| Se ha instalado correctamente su certificado | X                                            |
|----------------------------------------------|----------------------------------------------|
| D'acord                                      | Se ha instalado correctamente su certificado |
|                                              | D'acord                                      |

# *1.5.* Activau la seguretat alta amb contrasenya al certificat *(només per a certificats amb software)*

Per activar la seguretat alta amb contrasenya al certificat és necessari feu una exportació i, tot seguit, una importació del certificat exportat.

Durant el procés d'importació heu d'activar i configurar les opcions de seguretat alta amb contrasenya.

A continuació descrivim com ho heu de fer a l'Internet Explorer i al Firefox.

## 2. Exportació / Importació del certificat (només per a certificats en software)

Els navegadors Internet Explorer i Google Chrome empren el mateix contenidor de certificats, això vol dir que tots els certificats que hi hagin a l'Internet Explorer també els podreu utilitzar al Google Chrome.

Ara bé, si voleu emprar el certificat a un altre navegador (per exemple, Firefox) o a un altre ordinador, haureu d'exportar-lo amb format de fitxer per poder-lo importar posteriorment a qualsevol navegador de qualsevol ordinador.

Per emprar-lo a un altre navegador, podeu exportar-lo a l'escriptori.

Per emprar-o a un altre ordinador, haureu d'exportar-lo a una memòria USB o un disc extern.

#### 2.1. Exportació (des de l'Internet Explorer a un fitxer)

Anau a Eines, Opcions d'Internet (1), Contingut i premeu l'opció Certificats (2).

| ▼ 🖬 🖒    Cerca                                     | 👂 🗸 🕅 🔽 😒     |
|----------------------------------------------------|---------------|
| Imprimeix                                          | />            |
| Fitxer                                             | > >           |
| Zoom (100%)                                        | > >           |
| Seguretat                                          | >             |
| Obre-ho amb el Microsoft Edge                      | Control+Maj+E |
| Afegeix el lloc a Aplicacions                      |               |
| Visualitza les baixades                            | Control+J     |
| Gestiona els complements                           |               |
| F12 Developer Tools                                |               |
| Vés a llocs ancorats                               |               |
| Configuració de la visualització de compatibilitat |               |
| Opcions d'Internet                                 |               |
| Quant a l'Internet Explorer                        |               |
|                                                    |               |

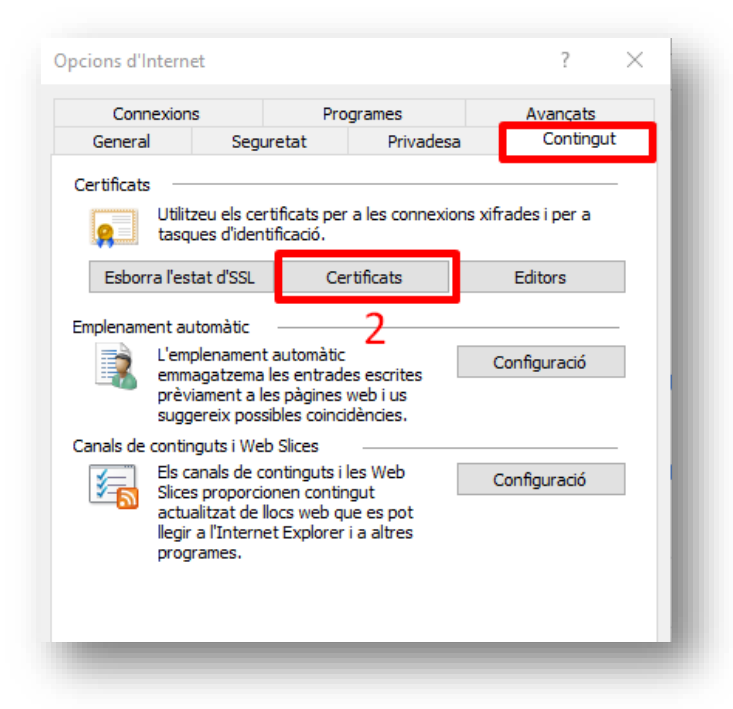

Dins l'apartat **Personal** (3) seleccionau el certificat nou, premeu el botó d'**Exportar** (4) i a la finestra de l'assistent per a exportar certificats polsau **Endavant** (5).

| 3                                      | ×                                                                                                    |
|----------------------------------------|----------------------------------------------------------------------------------------------------|
| opósito planteado: <todos></todos>     | ~                                                                                                    |
| Personal Otras personas Entidades de c | ertificación intermedias Entidades de certificació                                                                                                    |
| Emitido para Emitido por               | Ferba de Nombre descriptivo<br>arios 06/04/2021 <ninguno></ninguno>                                                                                                    |
| ENDAGY ALCENNY AC FNMT                 | 200/07/2022 (circuite)                                                                                                    |
| ~                                      | F Asistente para exportar certificados                                                                                                    |
| 4                                      | Este es el Asistente para exportar certificados                                                                                                    |
| Importar Exportar                      | Este asistente lo ayuda a copiar certificados, listas de certificados de confianza y listas<br>de revocación de certificados desde un almacén de certificados a su disco.                                                                                                    |
| Correo seguro, Autenticación del clien | Un certificado, que lo emite una entidad de certificación, es una confirmación de su<br>identidad y contiene información que se usa para proteger datos o para establecer<br>conexiones de red seguras. Un almacén de certificados es el área del sistema donde se<br>guardan los certificados. |
|                                        | Haga dic en Siguiente para continuar.                                                                                                    |
| Acept                                  |                                                                                                    |
|                                        |                                                                                                    |
|                                        |                                                                                                    |
|                                        | 5                                                                                                    |
|                                        | Siguiente Cancelar                                                                                                    |

Seleccionau l'opció Exportar la clau privada (6) i triau el format PKCS#12 (.pfx) (7):

| Ехр                    | ortar la clave privada<br>Puede elegir la exportación de la dave privada con el certificado.                                                                                                    |
|------------------------|----------------------------------------------------------------------------------------------------|
|                        | Las daves privadas se protegen con contraseñas. Si desea exportar la dave privada<br>con el certificado, debe escribir una contraseña en una página posterior.                                                                                                    |
|                        | ¿Desea exportar la clave privada con el certificado?                                                                                                    |
| 6                      | Exportar la dave privada                                                                                                    |
|                        | 🔿 No exportar la dave privada                                                                                                    |
|                        | Siguiente Cancelar                                                                                                    |
| 🖉 Asiste               | ente para exportar certificados                                                                                                    |
| Formate<br>Los         | ente para exportar certificados<br>o <b>de archivo de exportación</b><br>certificados pueden ser exportados en diversos formatos de archivo.                                                                                                    |
| Formate<br>Los         | ente para exportar certificados<br>e <b>de archivo de exportación</b><br>certificados pueden ser exportados en diversos formatos de archivo.                                                                                                    |
| Formate<br>Sel         | ente para exportar certificados  de archivo de exportación certificados pueden ser exportados en diversos formatos de archivo.  eccione el formato que desea usar: DER binario codificado X.509 (.CER)                                                                                                    |
| Formate<br>Los         | ente para exportar certificados<br>o de archivo de exportación<br>certificados pueden ser exportados en diversos formatos de archivo.<br>eccione el formato que desea usar:<br>) DER binario codificado X.509 (.CER)<br>) X.509 codificado base 64 (.CER)                                                                                                    |
| Formate<br>Los<br>Sel  | ente para exportar certificados                                                                                                    |
| Formate<br>Cos<br>Sele | ente para exportar certificados  e de archivo de exportación certificados pueden ser exportados en diversos formatos de archivo.  eccione el formato que desea usar: DER binario codificado X.509 (.CER) X.509 codificado base 64 (.CER) Estándar de sintaxis de cifrado de mensajes: certificados PKCS #7 (.P7B) Estándar de sintaxis de cifrado sen la ruta de certificación (si es posible)                                                                                                    |
| Formate<br>Los         | ente para exportar certificados                                                                                                    |
| Formate<br>Los         | ente para exportar certificados                                                                                                    |
| Formato<br>Los<br>Sel  | ente para exportar certificados                                                                                                    |
| Formate<br>Los         | ente para exportar certificados                                                                                                    |
| Formate<br>Los         | ente para exportar certificados  ede archivo de exportación certificados pueden ser exportados en diversos formatos de archivo.  eccione el formato que desea usar:  DER binario codificado X.509 (.CER) X.509 codificado base 64 (.CER) Estándar de sintaxis de cifrado de mensajes: certificados PKCS #7 (.P7B) Estándar de sintaxis de cifrado de mensajes: certificados PKCS #7 (.P7B) Induir todos los certificados en la ruta de certificación (si es posible) Intercambio de información personal: PKCS #12 (.PFX) Induir todos los certificados en la ruta de certificación (si es posible) Eliminar la clave privada si la exportación es correcta Exportar todas las propiedades extendidas Almacén de certificados en serie de Microsoft (.SST)                                                                                                    |
| Formato<br>Los<br>Sel  | ente para exportar certificados  ente para exportar certificados  ectificados pueden ser exportados en diversos formatos de archivo.  eccione el formato que desea usar:  DER binario codificado X.509 (.CER)  X.509 codificado base 64 (.CER)  Estándar de sintaxis de cifrado de mensajes: certificados PKCS #7 (.P7B)  DIchuir todos los certificados en la ruta de certificación (si es posible)  Intercambio de información personal: PKCS #12 (.PFX)  Incluir todos los certificados en la ruta de certificación (si es posible)  Intercambio de información personal: PKCS #12 (.PFX)  Incluir todos los certificados en la ruta de certificación (si es posible)  Dintercambio de información personal: PKCS #12 (.PFX)  Autor todos los certificados en la ruta de certificación (si es posible)  Autor todos los certificados en la ruta de certificación (si es posible)  Autor tod |

Escriviu la **contrasenya** que voleu pel certificat (Procurau que tingui lletres i números i que tingui més de 7 caràcters) i premeu **Endavant** (8).

NOTA: <u>Teniu en compte que si oblidau aquesta contrasenya haureu de tornar a sol·licitar</u> <u>un nou certificat</u>.

| Se | eguridad                                                                                                    |
|----|----------------------------------------------------------------------------------------------------|
|    | Para preservar la seguridad, debe proteger la clave privada en una entidad de<br>seguridad o con una contraseña. |
|    | Grupo o nombres de usuario (recomendado)                                                                         |
|    | Agregar                                                                                                    |
|    | 0.00                                                                                                    |
|    | Quitar                                                                                                    |
|    |                                                                                                    |
|    |                                                                                                    |
|    |                                                                                                    |
|    | ✓ Contraseña:                                                                                                    |
|    | •••••                                                                                                    |
|    | Confirmar contraseña:                                                                                            |
|    |                                                                                                    |
|    | Cifrado: TripleDES-SHA1 🗸                                                                                        |
|    | Q                                                                                                    |

Seleccionau la ubicació on voleu desar la còpia (per exemple: a l'**escriptori** o a dins una **memòria usb**), posau-li un nom identificatiu i polsau **Desa**:

| Archivo que se va a export<br>Especifique el nombre | lar<br>e del archivo que desea exportar   |                            | vançats<br>Contingut |                               | Pass                                                                                 |   |
|-----------------------------------------------------|-------------------------------------------|----------------------------|----------------------|-------------------------------|--------------------------------------------------------------------------------------|---|
| Nombre de archivo:                                  |                                           | Examinar                   | i per a              | 0                             | Amag<br>prote<br>al we                                                               |   |
|                                                     | nomena i desa                             |                            |                      |                               |                                                                                      | > |
|                                                     | ← → ~ ↑ 🔤 « Esc                           | criptori > Certificat      | 5 v                  | ,⊃ Cerca a Cer ←              | - 😺 Asistente para exportar certificados                                             |   |
|                                                     | Organitza 👻 Crea una                      | carpeta                    |                      |                               |                                                                                      |   |
|                                                     | 4- Accés als recu ^<br>CAPTURES<br>ZIMBRA | Nom 🔨                      |                      | Data de modi<br>30/07/2020 10 | Archivo que se va a exportar<br>Especifique el nombre del archivo que desea exportar |   |
|                                                     | 😻 Dropbox                                 |                            |                      |                               | Nombre de archivo:                                                                   |   |
|                                                     | <ul> <li>OneDrive</li> </ul>              |                            |                      |                               | C:\Users\JORDI\Desktop\Certificat\prova2.pfx Examinar                                |   |
|                                                     | Aquest ordinador                          |                            |                      |                               |                                                                                      |   |
|                                                     | Baixades                                  |                            |                      |                               |                                                                                      |   |
|                                                     | Escriptori                                |                            |                      |                               |                                                                                      |   |
|                                                     | 2020                                      |                            |                      |                               |                                                                                      |   |
|                                                     | Certificat 🗸                              | <                          |                      |                               |                                                                                      |   |
|                                                     | Nom del fitxer: prova                     | ı.pfx                      |                      |                               |                                                                                      |   |
| spanya                                              | Tipus de fitxer: Interca                  | ambio de información perso | nal (*.pfx)          |                               |                                                                                      |   |
| ublicitat Empresa                                   | ∧ Amaga les carpetes                      |                            |                      | Desa                          |                                                                                      |   |
|                                                     | •                                         |                            |                      |                               |                                                                                      |   |
|                                                     |                                           |                            |                      |                               |                                                                                      |   |

ATENCIO!! Recordau on l'heu desat per tenirho en compte a l'hora de fer la importació. L'assistent us mostrarà una finestra amb informació sobre l'exportació. Revisau que tot és correcte i triau l'opció **Acabament**:.

| Finalización del Asistente para exp                        | ortar certificados            |
|------------------------------------------------------------|-------------------------------|
| El Asistente para exportar certificados se completó corr   | ectamente.                    |
| Especificó la siguiente configuración:                     |                               |
| Nombre de archivo                                          | C:\Users\JORDI\Desktop\Cert   |
| Exportar daves                                             | Sí                            |
| Incluir todos los certificados en la ruta de certificación | Sí                            |
|                                                            | Intercambio de información pe |
| <                                                          | >                             |
|                                                            |                               |
|                                                            |                               |
|                                                            |                               |
|                                                            |                               |
|                                                            |                               |

Si ja teníeu una contrasenya al certificat, en aquest moment vos la demanarà.

En aquesta passa, si tot ha anat bé, el certificat s'haurà exportat correctament:

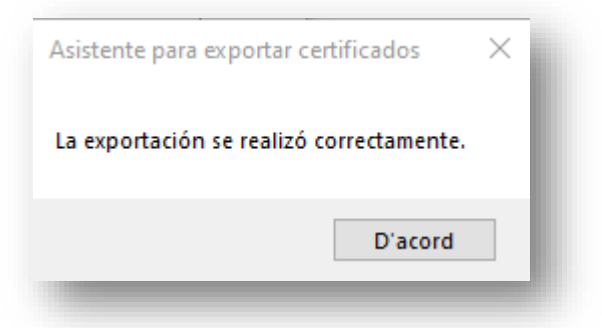

Recordau que si estau fent l'exportació per activar la seguretat alta amb contrasenya, en aquest punt heu d'esborrar el certificat que acabau d'exportar i tornar-lo a importar seguint les instruccions següents (aprofitau en aquest punt per esborrar també els certificats caducats):

### 2.2. Importació a l'Internet Explorer amb seguretat alta

Anau a Eines, Opcions d'Internet (1), Contingut i premeu l'opció Certificats (2):

| 0.4                                                |                                        |
|----------------------------------------------------|----------------------------------------|
| • 🖬 🖒 🛛 Cerca                                      | 🔎 🕶 🖓 😯                                |
| Imprimeix                                          | >>>>>>>>>>>>>>>>>>>>>>>>>>>>>>>>>>>>>> |
| Fitxer                                             | >                                      |
| Zoom (100%)                                        | > >                                    |
| Seguretat                                          | >                                      |
| Obre-ho amb el Microsoft Edge                      | Control+Maj+E                          |
| Afegeix el lloc a Aplicacions                      |                                        |
| Visualitza les baixades                            | Control+J                              |
| Gestiona els complements                           |                                        |
| F12 Developer Tools                                |                                        |
| Vés a llocs ancorats                               |                                        |
| Configuració de la visualització de compatibilitat |                                        |
| Opcions d'Internet                                 |                                        |
| Quant a l'Internet Explorer                        |                                        |
|                                                    |                                        |

| Connex                                 | xions                                                                                                   | Pro                                                                    | ogrames                                    | Av          | ançats    |  |
|----------------------------------------|----------------------------------------------------------------------------------------------------|------------------------------------------------------------------------|--------------------------------------------|-------------|-----------|--|
| General                                | Seg                                                                                                    | uretat                                                                 | Privadesa                                  | 1           | Contingut |  |
| Certificats                            |                                                                                                    |                                                                        |                                            |             |           |  |
| L t                                    | Jtilitzeu els ce<br>asques d'iden                                                                       | rtificats pe<br>Itificació.                                            | r a les connexio                           | ns xifrades | i per a   |  |
| Esborra                                | l'estat d'SSL                                                                                           | Ce                                                                     | ertificats                                 | Edit        | ors       |  |
| L<br>P<br>S                            | 'emplenamen<br>emmagatzema<br>prèviament a l<br>suggereix pos                                           | t automàtic<br>les entrad<br>es pàgines<br>sibles coinc                | es escrites<br>web i us<br>idències.       | Configu     | uració    |  |
| Canals de co<br>E<br>S<br>a<br>II<br>P | ontinguts i We<br>Els canals de c<br>Slices proporci<br>actualitzat de<br>egir a l'Intern<br>orogrames. | ib Slices<br>continguts i<br>ionen conti<br>llocs web q<br>et Explorer | les Web<br>ngut<br>ue es pot<br>i a altres | Configu     | ıració    |  |

A la pestanya **Personal**, seleccionau el botó **Importar** (9). A la pantalla següent premeu **Examinar**...(10), triau el **tipus de fitxer "\*.pfx;\*.p12"** (11), anau a la ubicació on havíeu desat el fitxer del vostre certificat quan vàreu fer l'exportació (escriptori, memòria usb...), seleccioneu-lo (12) i polsau el botó **Obre** (13):

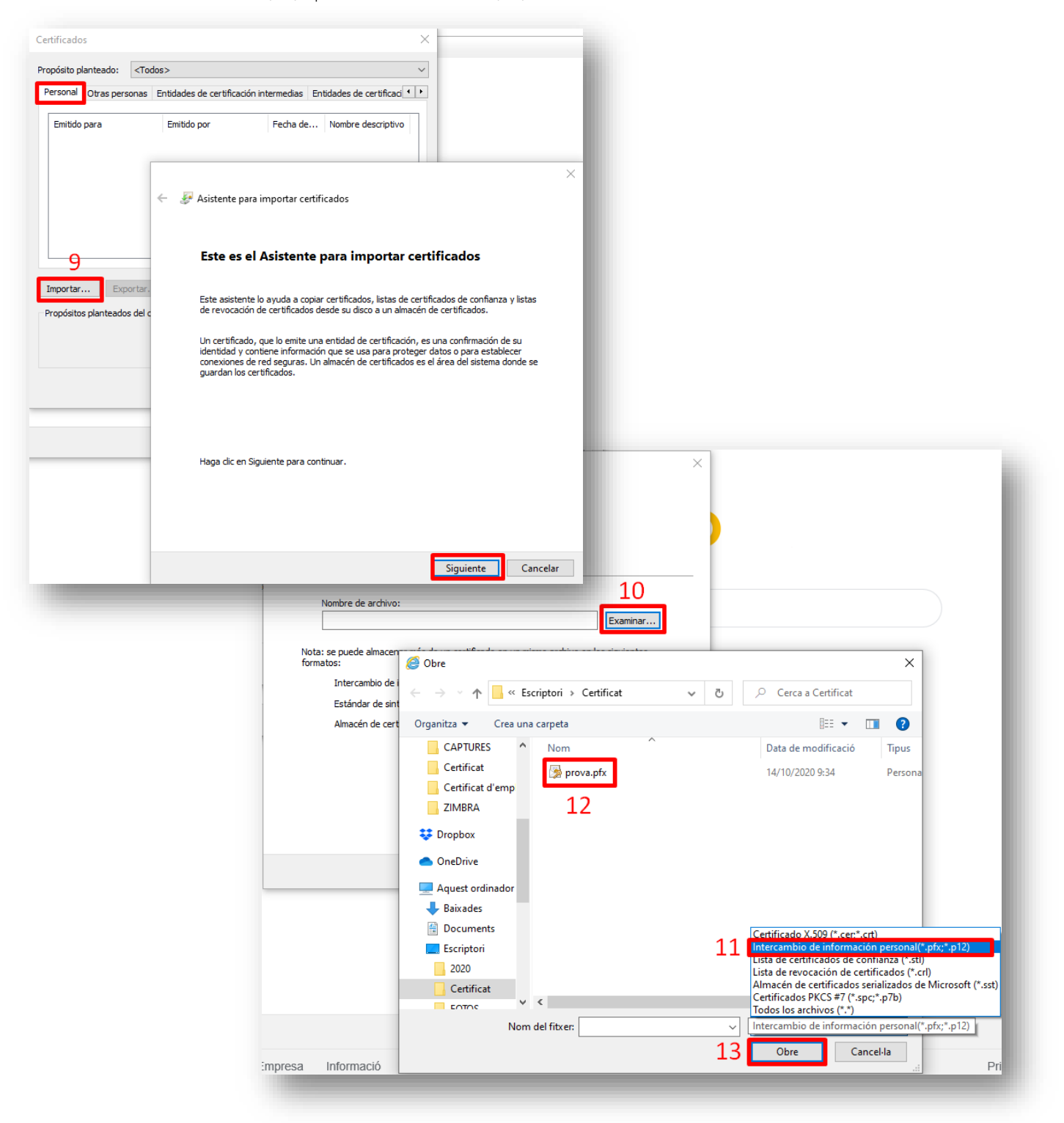

Posau la **contrasenya** del certificat (14) i seleccionau les **opcions assenyalades** amb els números 15 i 16. Si heu d'utilitzar el certificat electrònic per a fer <u>enviaments d'edictes al</u> <u>BOIB</u> deixau l'opció 16 desmarcada:

| Escriba la contraseña para la clave                       |                                                                                              |
|-----------------------------------------------------------|----------------------------------------------------------------------------------------------|
|                                                           | e privada.                                                                                   |
| Contraseña:                                               |                                                                                              |
| 4                                                         |                                                                                              |
| Mostrar contraseña                                        |                                                                                              |
| Opciones de importación:                                  |                                                                                              |
| Habilitar protección segura<br>avisará cada vez que la da | de clave privada. Si habilita esta opción, se le<br>ve privada sea usada por una aplicación. |
| Marcar esta dave como exp<br>seguridad de las claves o tr | portable. Esto le permitirá hacer una copia de<br>ansportarlas en otro momento.              |
| Proteger la dave privada m<br>virtualizado                | ediante security(Non-exportable) basada en                                                   |
| Incluir todas las propiedade                              | s extendidas.                                                                                |

A les finestres següents, triau les **opcions per defecte**:

| Asistente para importar certificados<br>Finalización del Asistente para importar certificados |
|-----------------------------------------------------------------------------------------------|
| Finalización del Asistente para importar certificados                                         |
|                                                                                               |
| Se importará el certificado después de hacer clic en Finalizar.                               |
| Especificó la siguiente configuración:                                                        |
| Almacén de certificados seleccionado por el usuario Personal                                  |
| Contenido PFX Nombre de archivo C:\Users\\ORDI\Deskton\Certificat\                            |
|                                                                                               |
|                                                                                               |
| < >                                                                                           |
|                                                                                               |
|                                                                                               |
|                                                                                               |
|                                                                                               |
|                                                                                               |

Premeu el botó Nivell de seguretat... i seleccionau el nivell alt (17):

|                                                   |          | Elegir un nivel de seguridad                                                                                      |
|---------------------------------------------------|----------|----------------------------------------------------------------------------------------------------|
| nportando una nueva clave privada de firma        | $\times$ | Flija un nivel de seguridad apropiado para este elemento                                                          |
| Una aplicación está creando un elemento protegido |          | <ul> <li>Ato</li> <li>Solicitar mi permiso con una contraseña cuando la información vaya a utilizarse.</li> </ul> |
| Clave privada de CryptoAP                         |          | <ul> <li>Medio</li> <li>Solicitar mi permiso cuando la información vaya a<br/>utilizarse.</li> </ul>              |
| Nivel de seguridad: medio Nivel de segurida       | d        |                                                                                                    |
|                                                   |          | < Atrás Siguiente > Cancelar                                                                                      |

A continuació, posau la **contrasenya** i **finalitzau**.

| Crear una contraseña | para proteger este elemento. |
|----------------------|------------------------------|
| Crear una contraseña | para este elemento.          |
| Contraseña para:     | Clave privada de CryptoA     |
| Contraseña:          | •••••                        |
| Confirmar:           |                              |

En aquesta passa, si tot ha anat bé, el certificat s'haurà importat correctament:

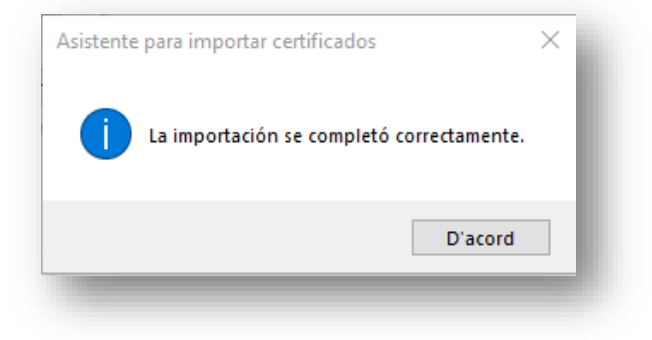

## 2.3. Importació al Mozilla Firefox amb seguretat alta

ATENCIÓ:

Amb el Mozilla Firefox només es pot configurar una única contrasenya per a tots els certificats que importeu.

Anau al menú de barretes i triau opcions:

| <ul> <li>Inicia la sessió al Firefox</li> <li>Tauler de proteccions</li> <li>Finestra nova</li> <li>Finestra privada nova</li> <li>Restaura la sessió anterior</li> <li>Mida de la pàgina – 100%</li> <li>Edita X</li> </ul> | Ctrl+N<br>Ctrl+Maj+P<br>+ 2 <sup>7</sup>                                                                                                    |
|----------------------------------------------------------------------------------------------------|----------------------------------------------------------------------------------------------------|
| Lun Tauler de proteccions         □ Finestra nova         ∞ Finestra privada nova         □ Restaura la sessió anterior         Mida de la pàgina       —         Edita       ★                                              | Ctrl+N<br>Ctrl+Maj+P<br>+ 2 <sup>7</sup>                                                                                                    |
| <ul> <li>□ Finestra nova</li> <li>∞ Finestra privada nova</li> <li>□ Restaura la sessió anterior</li> <li>Mida de la pàgina - 100%</li> <li>Edita ★</li> </ul>                                                               | Ctrl+N<br>Ctrl+Maj+P<br>+ ∠²                                                                                                    |
| <ul> <li>Finestra privada nova</li> <li>Restaura la sessió anterior</li> <li>Mida de la pàgina – 100%</li> <li>Edita &amp; X</li> </ul>                                                                                      | Ctrl+Maj+P<br>+ ∠²                                                                                                    |
| Restaura la sessió anterior         Mida de la pàgina       —       100%         Edita       X                                                                                                    | + 2<br>6 2                                                                                                    |
| Mida de la pàgina - 100%<br>Edita X                                                                                                    | +   ⊿<br>∿ ⊜                                                                                                    |
| Edita 🔀                                                                                                    | Ъ 🖹                                                                                                    |
|                                                                                                    |                                                                                                    |
| Biblioteca                                                                                                    | >                                                                                                    |
| <b>•••O</b> Inicis de sessió i contrasenyes                                                                                                    |                                                                                                    |
| . Complements                                                                                                    | Ctrl+Maj+A                                                                                                    |
| 🔅 Opcions                                                                                                    |                                                                                                    |
| 🖌 Personalitza                                                                                                    | 45                                                                                                    |
| Obre un fitxer                                                                                                    | Ctrl+O                                                                                                    |
| Anomena i desa la pàgina                                                                                                    | Ctrl+S                                                                                                    |
| 🖶 Imprimeix                                                                                                    |                                                                                                    |
| <b>Q</b> Cerca en aquesta pàgina                                                                                                    | Ctrl+F                                                                                                    |
| Més                                                                                                    | >                                                                                                    |
| Desenvolupador web                                                                                                    | >                                                                                                    |
| <b>N</b> ovetats                                                                                                    | >                                                                                                    |
| ⑦ Ajuda                                                                                                    | >                                                                                                    |
| 🖒 Surt                                                                                                    | Ctrl+Maj+Q                                                                                                    |
|                                                                                                    | <ul> <li>Inicis de sessio i contrasenyes</li> <li>Complements</li> <li>Opcions</li> <li>Personalitza</li> <li>Obre un fitxer</li> <li>Anomena i desa la pàgina</li> <li>Imprimeix</li> <li>Imprimeix</li> <li>Cerca en aquesta pàgina</li> <li>Més</li> <li>Desenvolupador web</li> <li>Novetats</li> <li>Ajuda</li> <li>Surt</li> </ul> |

A dins **Privadesa i seguretat**, a l'apartat **Inicis de sessió i contrasenyes** activau l'opció **Utilitza una contrasenya principal** i introduïu una contrasenya. Aquesta contrasenya serà la única que vos demanarà cada vegada que empreu qualsevol certificat:

| 🕻 General             | Més informació                                                                                                    |                                    |
|-----------------------|----------------------------------------------------------------------------------------------------|------------------------------------|
| <b>X</b>              | Sempre                                                                                                    |                                    |
| <b>F</b> Inici        | Només si el Firefox està configurat per blocar els elements de seguiment conegut                                       | S                                  |
| 🕻 Cerca               |                                                                                                    |                                    |
| Privadesa i seguretat | Galetes i dades dels llocs                                                                                             |                                    |
| N                     | Les galetes, les dades dels llocs i la memòria cau actualment ocupen 5,7 MB d'espai                                    | Neteja <u>l</u> es dades           |
| Sync                  | de disc. Més informació                                                                                                | Gestiona les dades                 |
|                       | Suprimeix les galetes i les dades dels llocs web en tancar el Firefox                                                  | Gestiona les excepcions            |
|                       | Inicis de sessió i contrasenyes Demana si vull <u>d</u> esar les dades d'inici de sessió i contrasenyes dels llocs web | E <u>x</u> cepcions                |
|                       | Emplena automàticament inicis de sessió i contrasenyes                                                                 | Inicis de sessió desats            |
|                       | ✓ Suggereix i genera contrasenyes segures                                                                              |                                    |
|                       | ✓ Mostra alertes sobre contrasenyes per als llocs web relacionats amb filtracion                                       | ns de dades Més informació         |
|                       | ✓ <u>U</u> tilitza una contrasenya principal Més informació Canvi                                                      | a la contrasenya <u>p</u> rincipal |
|                       | Anteriorment anomenada «Contrasenya mestra»                                                                            |                                    |

A baix de tot d'aquest llistat d'opcions hi ha l'apartat de **certificats**. Aquí heu d'activar l'opció **Demana-ho cada vegada** i entrar a **Mostra els certificats...**:

| - mici                                 | Avís de privadesa                                                               |                                |
|----------------------------------------|---------------------------------------------------------------------------------|--------------------------------|
| <b>Q</b> Cerca                         | Permet que el Firefox enviì dades tècniques i d'interacció a Mozilla Més inform | nació                          |
| 🎴 Privadesa i seguretat                | Permet que el Firefox faci recomanacions personalitzades d'extensions Mé        | s informació                   |
| C Sunc                                 | Permet al Firefox instal·lar i executar estudis Mostra els estudis del Firefox  |                                |
| C Sync                                 | Permet que el Firefox enviì els informes de fallada pendents automàticament     | Més informació                 |
|                                        | Seguretat                                                                       |                                |
|                                        | Protecció contra contingut enganyós i programari perillós                       |                                |
|                                        | ✓ Bloca el contingut enganyós i perillós Més informació                         |                                |
|                                        | Bloca les baixades perilloses                                                   |                                |
|                                        | $\checkmark$ Avisa en baixar programari indesitjable i po <u>c</u> habitual     |                                |
|                                        | Certificats                                                                     |                                |
|                                        | Quan un servidor demani el meu certificat personal                              |                                |
|                                        | Selecciona'n un automàticament                                                  |                                |
|                                        | Demana-ho cada vegada                                                           |                                |
|                                        | ✓ Consulta els servidors de resposta OCSP per confirmar la validesa actual dels | Mostra els <u>c</u> ertificats |
| <ul> <li>Extensions i temes</li> </ul> | certificats                                                                     | Dispositius de seguretat       |
| Assistès del Firefer                   |                                                                                 |                                |

A dins la pestanya Els vostres certificats, entrau a l'opció importa...:

| Els vostres certificat                 | Decisions d'auter        | nticació      | D'altri      | Servidors    | Entitats         |                   |
|----------------------------------------|--------------------------|---------------|--------------|--------------|------------------|-------------------|
| eniu certificats d'aques               | tes organitzacions que u | us identifiqu | ien          |              |                  |                   |
|                                        | Dispositiu de seau       | uretat        | Número       | de sèrie     | Data de vencir   | ment E            |
| Nom del certificat                     | T Dispositio de sege     |               |              |              |                  |                   |
| Nom del certificat                     | 1 2.5605.00 00 5030      |               |              |              |                  |                   |
| Nom del certificat                     |                          |               |              |              |                  |                   |
| Nom del certificat                     |                          |               |              |              |                  |                   |
| Nom del certificat                     |                          |               |              |              |                  |                   |
| Nom del certificat                     |                          |               |              |              |                  |                   |
| Nom del certificat<br>⊻isualitza Fes-n | e cògia de seguretat     | Fes-ne cò     | òpia de segu | retat de tot | I <u>m</u> porta | Suprimei <u>x</u> |

I seleccionau el vostre fitxer de certificat:

| Fitxer de certificat per importar |                     |                                              |                  |
|-----------------------------------|---------------------|----------------------------------------------|------------------|
|                                   | ~                   | ට 🔎 Cerca a                                  | Certificat       |
| Organitza 🔻 Crea una carpeta      |                     |                                              | ::: • 🔟          |
| Stoppbox                          | Data de modificació | Tipus                                        | Mida             |
| OneDrive                          | 14/10/2020 9:34     | Personal Informati                           | 7 kB             |
| Aquest ordinador                  |                     |                                              |                  |
| Baixades     boss gt100           |                     |                                              |                  |
| iZotope NECTA                     |                     |                                              |                  |
| Peppermint Pa                     |                     |                                              |                  |
| WhatsApp Unk                      |                     |                                              |                  |
| Documents                         |                     |                                              |                  |
| Escriptori                        |                     |                                              |                  |
| Certificat                        |                     |                                              |                  |
| Nom del fitxer: prova.pfx         |                     | <ul> <li>Fitxers PKCS<sup>*</sup></li> </ul> | 12 (*.p12;*.pfx) |
|                                   |                     | Obre                                         | Cancel·la        |
|                                   |                     |                                              |                  |

Us demanarà la contrasenya del fitxer:

| ntroduïu la co | ontrasenya que es va utilitzar per xifrar la còpia de segureta | t d'aquest certificat: |
|----------------|----------------------------------------------------------------|------------------------|
| •••••          |                                                                |                        |
|                |                                                                |                        |

I després vos demanarà la contrasenya principal que heu configurat abans:

| ? | Please enter your Primary Password. | - 1 |
|---|-------------------------------------|-----|
|   | •••••                               |     |
|   | D'acord Cancel·la                   | - 1 |

Una vegada introduïda, podreu veure el vostre certificat al gestor de certificats:

| Els vostres certificats  | Decisions d'auter        | nticació       | D'altri | Servidors | Entitats          |              |
|--------------------------|--------------------------|----------------|---------|-----------|-------------------|--------------|
|                          |                          |                |         |           |                   |              |
| eniu certificats d'aques | tes organitzacions que ι | us identifique | en      |           |                   |              |
| Nom del certificat       | Dispositiu de segu       | ıretat         | Número  | de sèrie  | Data de veno      | ciment 🛛 🖽   |
| ✓ FNMT-RCM               |                          |                |         |           |                   |              |
|                          |                          |                |         |           |                   |              |
| E-E A                    | 🗉 Dispositiu de segure   | etat           |         |           | dimarts, 6 d'al   | bril de 2021 |
|                          | ⊤ Dispositiu de segure   | etat           |         |           | dimarts, 6 d'al   | bril de 2021 |
|                          | 🗆 Dispositiu de segure   | etat           |         |           | dimarts, 6 d'al   | bril de 2021 |
|                          | Dispositiu de segure     | etat           |         |           | dimarts, 6 d'al   | bril de 2021 |
|                          | T Dispositiu de segure   | etat           |         |           | 4 dimarts, 6 d'al | bril de 2021 |
| Viewelian                | Dispositiu de segure     | etat           |         |           | dimarts, 6 d'al   | bril de 2021 |

### 3. Treball a distància i aspectes per a la pròpia seguretat

Per a poder fer feina a distància des d'un altre ordinador i en el cas que hagueu sol·licitat un certificat en Software, serà necessària l'exportació del certificat electrònic de l'ordinador del vostre lloc de feina a una memòria USB i posteriorment importar-lo al navegador de l'ordinador que empreu a distància. Consultau l'apartat 2 d'aquest manual per veure les instruccions de com fer-ho.

Heu de custodiar les vostres dades credencials d'usuari i heu de ser els únics d'utilitzarles. Des del moment en què es donen les claus a una altra persona, aquestes deixen de complir la seva funció i deixen de ser efectives. De la mateixa manera que preservam el PIN de la nostra targeta de crèdit, hem de preservar els noms i contrasenyes que empram en qualsevol sistema d'informació.

Heu d'usar aquests certificats de manera adequada i exclusivament en l'exercici de les vostres funcions, respectant els requisits i els límits que determinen la política de signatura de la institució.

El certificat d'empleat públic del Consell de Mallorca és un instrument per a realitzar les tasques pròpies de la pròpia institució.